## ステップ1 アカウント登録する ※初めて利用される方のみ

⑦で設定した「パスワード」と登録後に届く「ユーザーID(12桁の数字)」は、今後も事業予約や産前 訪問時のアンケート回答で必要になりますので、必ず保管をお願いします。

| <ol> <li>「ログイン」をクリック</li> <li>「新規登録」をクリック</li> </ol> | <ol> <li>3 メールアドレスを入力</li> <li>④ 「認証コードを送信する」を<br/>クリック</li> </ol>        | <ul> <li>⑤ メールアドレス宛に届いた</li> <li>認証コードを入力</li> <li>⑥ 「送信する」をクリック</li> </ul>     |
|------------------------------------------------------|---------------------------------------------------------------------------|---------------------------------------------------------------------------------|
|                                                      | メールアドレス登録<br>メールアドレスを入力してください。<br>メールアドレス 3                               | 認証コード入力画面<br>*画面を閉じないでください。<br>ご登録いただいたメールアドレ                                   |
| バスワード                                                |                                                                           | スに<br>認証コードを送信しました。<br>メール本文に記載されている6<br>桁の認証コードを入力し、<br>アカウント登録を完了させてく<br>ださい。 |
| アカウントをお持ちでない方は<br>こちら<br>2 新規登録                      | kotoura_town@aitel-reservation.j<br>からのメールが受信できるよう、予め<br>迷惑メール設定をご確認ください。 | 2<br>123456<br>5<br>6<br>送信する                                                   |

- ⑦ 登録情報やパスワードを、画面に従い入力
- ⑧ 全て入力できたら「次へ」をクリック

⑨ 入力内容を確認し、「登録する」をクリック
 → 登録完了メール(ユーザーID)が届きます

\_\_\_\_\_

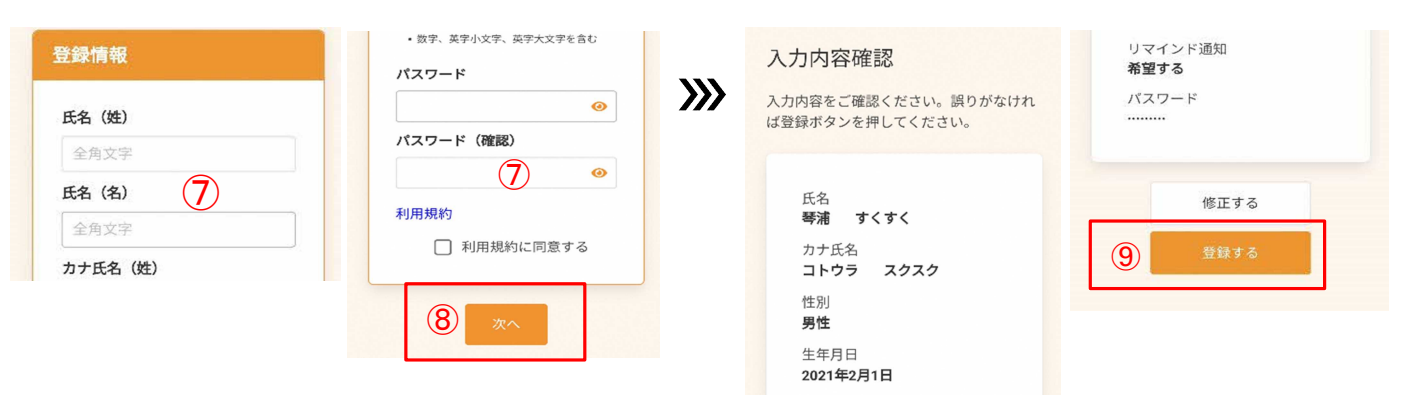